【督导员、任课教师专用】

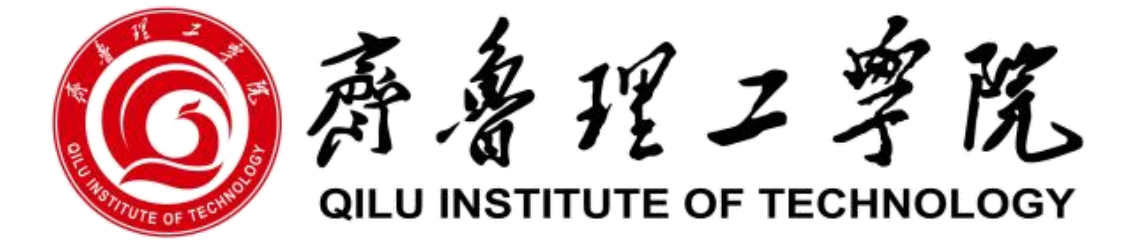

# 教学质量考评管理系统操作指南

# (V3.1 精编版)

## 教学质量管理办公室

2025年3月

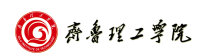

目 录

| -, | 登录系统                                   | . 1 |
|----|----------------------------------------|-----|
|    | 第一步:进入"齐鲁理工学院智慧化校园平台"→"登录统一认证平台"       | .1  |
|    | 第二步:进入"齐鲁理工学院智慧化校园平台"→"教学相关平台(教学管理平台)" | 2   |
|    | 第三步:进入"教学质量考评管理系统""我的桌面"               | . 3 |
| 二、 | 考评操作                                   | .4  |
|    | 第一步: 添加任务                              | .4  |
|    | 第二步: 添加督导人                             | .4  |
|    | 第三步:填写评价表                              | 6   |
| Ξ, | 反馈与回复                                  | .6  |
|    | (一) 督导员查看                              | .6  |
|    | (二)任课教师操作                              | 6   |

#### 一、登录系统

#### 第一步: 进入"齐鲁理工学院智慧化校园平台"→"登录统一认证平台"

#### ◆登录统一认证平台的三种途径(方法):

1. 网址输入法

打开浏览器输入网址(http://)192.168.60.200(图1)

| $\triangle$ | $\square$ | $\Delta$ | 192.168.60.200 |  |
|-------------|-----------|----------|----------------|--|
|             |           |          | 图 1            |  |

2. 查找链接法

(1) 打开齐鲁理工学院网站首页,点击"智慧化校园平台"(图2)

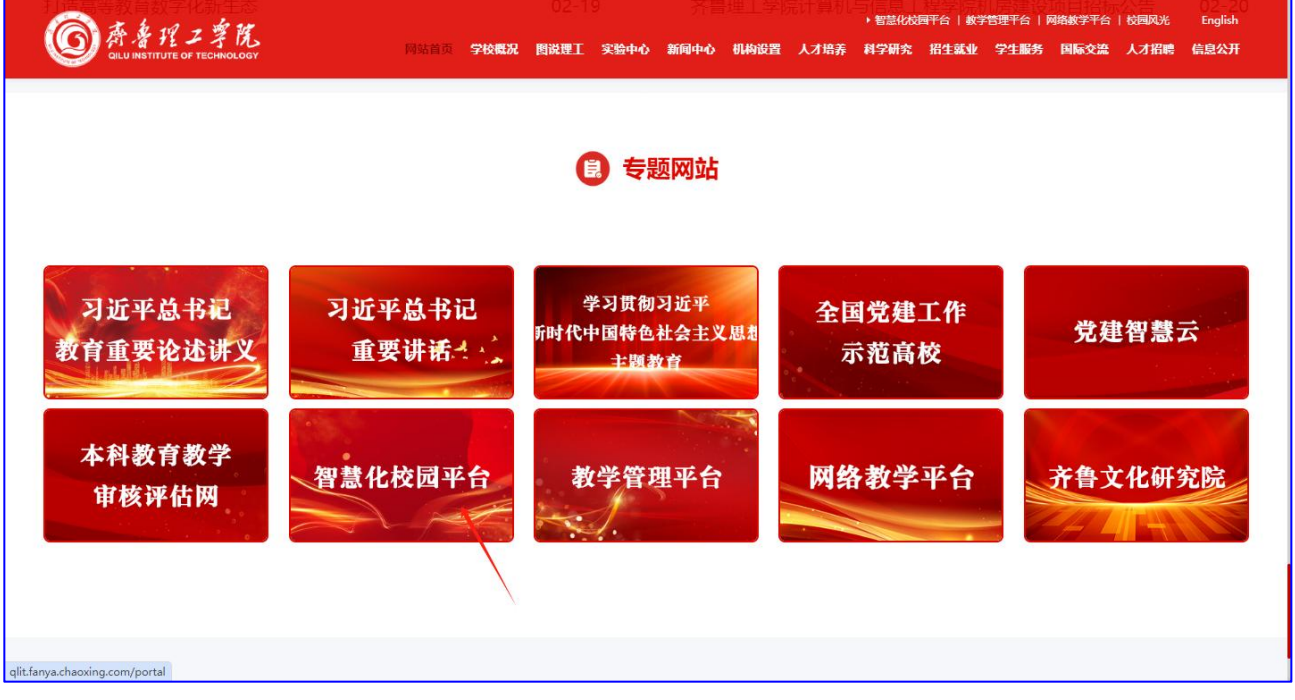

图 2

(2) 打开质量管理办公室网站,点击"教学质量管理系统"按钮(图3)

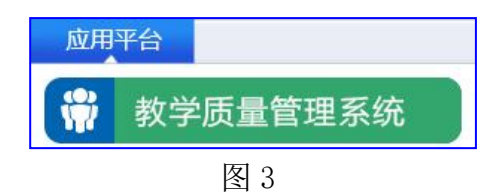

以上3种方法,用回车键确认网址或点击相应图标(按钮),即进入"齐鲁理工学院智慧化校园平台""登录统一认证平台"界面(图4)。

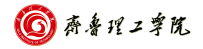

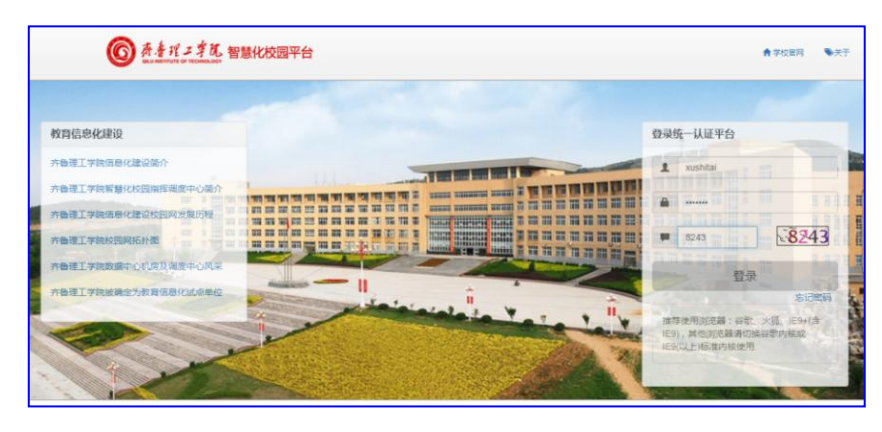

第二步:进入"齐鲁理工学院智慧化校园平台"→"教学相关平台"→"教学质量考评管理系统"(图 5-6)。

| ⑥ 条 4 パ = 第 11、智慧化校园平台 | 188 05NR | 1589, 3904 <b>1</b> 43440 <b>0</b> 188 |
|------------------------|----------|----------------------------------------|
|                        |          | 消除信息孤留实现数据统一<br>略力聚合、多曲度并成、个性化服务       |
|                        |          | 恤厚学3<br>Mt-2-含用公司                      |
|                        |          | autority 27 Fill off 24 Fill           |

图 5

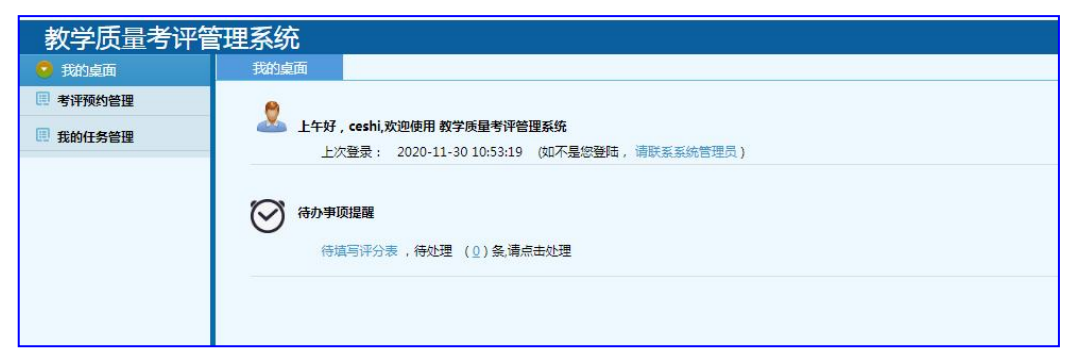

图 <mark>6</mark>

#### 二、考评操作

#### 第一步:添加任务

点开"我的任务管理"→"我发起的任务"→"新增任课教师任务"或"新增外聘、自有教师任务"→完成后点"保存"(图 7-8)。

| 教学质量考评管                                     | 理系  | 统    |         |               |       |        |            |              |      |      |           | ② <u>帮助</u> ① 注销 ① 這點<br>当前登录人 |
|---------------------------------------------|-----|------|---------|---------------|-------|--------|------------|--------------|------|------|-----------|--------------------------------|
| 🕤 我的桌面                                      | Ŧ   | 助桌   | 面       | 民发起的任务        |       |        |            |              |      |      |           |                                |
| ■ 考核指标管理                                    | 学生  | ⊨学期  | ~       | 评价表名称         |       | ✔ 开课单位 | Ť          | <b></b>      |      | QI   | 5词 🕇 新增任课 | 教师任务                           |
| 📮 考评属性                                      | + * | 所增外国 | 粤、自有教师任 | 务 🖍 添加督导人     | ★ 删除预 | 约计划    |            |              |      |      | 1         |                                |
| <ul> <li>目 指标选项</li> <li>〒 评价指标库</li> </ul> |     | 1    | 任务发起人   | 学年学期          | 考评属性  | 督导人类型  | 评价表名称      | 东            | 开课单位 | 教师名  | 课程名       | 专业名                            |
| 🎚 考评表格管理                                    | 1   |      | -       | 2021-2022春季学期 | 期初    | 校級督导   | 22课堂教学质量评价 | 凄            |      |      |           |                                |
| 💷 我的任务管理                                    | 2   |      | 3       | 2021-2022春季学期 | 专项    | 校級督导   | 22实践类课堂教学质 | 量评价表         | -    |      | /         | 制造及其                           |
| □ 我发起的任务                                    | 3   |      | Ξ       | 2021-2022春季学期 | 专项    | 校級督导   | 22实践类课堂教学质 | <b>建</b> 评价表 |      | 1000 | -         | 支术                             |
| ■ 修改任务信息                                    | 4   |      | E       | 2021-2022春季学期 | 专项    | 校级督导   | 22教师线上授课质量 | 评价表          |      | -    | 10.00     | -                              |

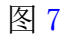

|           | -          |             |               |        |        |   |
|-----------|------------|-------------|---------------|--------|--------|---|
| *评价表      | 课堂教学评价表    | *教师名        | 赵文兰           | *开课单   | 土木工程学院 |   |
| *上课日<br>期 | 2020-11-27 | *上课星<br>期   | 星期五           | ▼ 上课节次 | 3      |   |
| *预约人      | 校级督导       | ▼ *教学计<br>划 | 2020-2021秋季学期 | * 校区名  | 济南校区   | ٣ |
| *年级       | 2019       | *院系名        | 土木工程学院        | ▼ *专业名 | 工程造价   | • |
| 班级名       | 工程造价       | 应到人数        | 58            | 实到人数   | 58     |   |
| 授课地点      | A108       | 课程号         | 课程号           | 课程名    | 建筑结构   |   |

图 <mark>8</mark>

说明:

 如在"新增任课教师任务"无法查找到教师信息,点击"新增外聘、自有教师任务",手 写添加教师姓名等信息;

2. 选填项有下拉箭头,其他的手填;带红色星号的必填,其他的可不填。

3. 选填使用相对应的评价表。

点"保存"后,数据就进入"我的待考评"栏中(图9)。

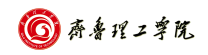

| 教学质量考评                                                | 管理系 | 领           | r         |     |      |       |              |        |      |       |         |       | ⑦ 聲動♥ 注销♥ 3<br>当前登录/ |
|-------------------------------------------------------|-----|-------------|-----------|-----|------|-------|--------------|--------|------|-------|---------|-------|----------------------|
| 😌 我的桌面                                                | 1   | 践的桌         | 面         | 考识  | F待回复 | 考评已回复 | Į.           | 我的教学档案 | 修改   | 双任务信息 | 我的待考评   |       |                      |
| 💷 考核指标管理                                              | 学   | 学年学期 🗸 评价表行 |           |     | 价表名称 | 名称    |              |        | 教师谷  | 27    | Q查询     | ▲填写评价 | 表                    |
| 考评属性                                                  |     |             | 学生        | F学期 | 考评   | 属性    | 评            | 价表名称   | 开课单位 | 位 教师名 | 专业名     | 班级名   | 课程名                  |
| <ul> <li>         · 」         · 」         ·</li></ul> | 1   |             | 2022-2023 | 秋季学 | 期期初  | 22数师  | 2教师线上授课质量评价表 |        | 基础部  | 王者荣耀  | 金融服务与管理 | 4     | 金融服务管理               |
| 考评表格管理                                                | 2   |             | 2022-2023 | 秋季学 | 期期初  | 22数师  | 浅上授          | 课质量评价表 | 基础部  | 王者荣耀  | 金融服务与管理 | 4     | 金融服务管理               |
| 興 我的任务管理                                              |     |             |           |     |      |       |              |        |      |       |         |       |                      |
| 📮 我发起的任务                                              |     |             |           |     |      |       |              |        |      |       |         |       |                      |
| ◎ 修改任务信息                                              |     |             |           |     |      |       |              |        |      |       |         |       |                      |
| □ 我的待考评 □ 我的已考评                                       |     |             |           |     |      |       |              |        |      |       |         |       |                      |
| 📃 我的结归档                                               |     |             |           |     |      |       |              |        |      |       |         |       |                      |

#### 如需修改或删除已保存信息,点击"修改任务信息"(图 10)。

| 教学质量考评管                                 | 理系        | 统   |          |           |               |             |           |        | 7.1 |       |     | ⑦ <u> </u> |  |
|-----------------------------------------|-----------|-----|----------|-----------|---------------|-------------|-----------|--------|-----|-------|-----|------------|--|
| 😒 我的桌面                                  | ŧ         | 的桌  | 面        | 考评已回复 我的教 |               | 的教学档案 我的待考评 |           | 我发起的   | 的任务 | 修改任务信 |     |            |  |
| ■ 考核指标管理                                | 学年学期      |     |          |           |               | ✔ 开课单位      | 开课单位教     |        | 教师名 |       | 间/修 | 改自有教师的任务   |  |
| ■ 考评属性                                  | 1         | 設外期 | 專教师的任务   | ⊘删除       |               |             |           |        |     |       |     |            |  |
| <ul> <li>目标选项</li> <li>评价指标库</li> </ul> | □ 任务发起人 予 |     | 预约人      | 预约人 学年学期  |               | 考评属性 评价表名称  |           | 称 开课单位 |     | 授课单位  | 专业名 |            |  |
| ■ 考评表格管理                                | 1         |     |          |           | 2022-2023秋季学期 | 期初          | 22教师线上授课局 | 量评价表   | 基础部 | 王者荣耀  | 商学院 | 金融服务与管理    |  |
| - 我的任务管理                                | 2         |     | Card II. |           | 2022-2023秋季学期 | 期初          | 22數师线上授课局 | 量评价表   | 基础部 | 王者荣耀  | 商学院 | 金融服务与管理    |  |
| 📮 我发起的任务                                |           |     |          |           |               |             |           |        |     |       |     |            |  |
| □ 修改任务信息                                |           |     |          |           |               |             |           |        |     |       |     |            |  |
| 📮 我的待考评                                 |           |     |          |           |               |             |           |        |     |       |     |            |  |
| □ 我的已考评                                 |           |     |          |           |               |             |           |        |     |       |     |            |  |

图 **10** 

### 第二步:添加督导人

完成保存新增信息后,点击"我发起的任务"→"添加督导人"(图 11-12)。

| 教学质量考评管        | 理系    | 统       |         |                                         |          |        |               |        | @ #    | 助 (1) 注册 (1) 直险<br>当前登录人: |
|----------------|-------|---------|---------|-----------------------------------------|----------|--------|---------------|--------|--------|---------------------------|
| 9 我的桌面         | 我的桌面考 |         |         | 新王王 · · · · · · · · · · · · · · · · · · | 我的教学档案   | 修改任务信息 | 我的待考评         | 我发起的任务 |        |                           |
| ■ 考核指标管理       | 20:   | 22-2023 | 秋季学期・   | 评价表名称                                   | ✔ 开课     | 单位     | 教师名           | Q査询    | 新增任课教师 | 務                         |
| □ 考评属性         | +     | 所增外單    | 。自有教师任务 |                                         | × 删除预约计划 |        |               |        |        |                           |
| ↓ 指标选项 ↓ 评价指标库 |       |         | 任务发起人   | 学年学期                                    | 考评属性     | 督导人类型  | 评价表名称         | 开课单位   | 教师名    | 课程                        |
| 📃 考评表格管理       | 1     |         | - /     | 2022-2023秋季学期                           | 期初       | 校级督导   | 22教师线上授课质量评价表 | 基础部    |        | 金融服务管理                    |
| 🖪 我的任务管理       | 2     |         |         | 2022-2023秋季学期                           | 期初       | 校级督导   | 22课堂教学质量评价表   | 基础部    |        | 大学英语                      |
| 我发起的任务         | 3     |         | 1000    | 2022-2023秋季学期                           | 期初       | 校级督导   | 22教师线上授课质量评价表 | 文学院    |        | 语言文字应用                    |

图 11

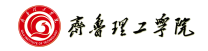

| 教学质量考评管         | 理系统   |           |       |    |
|-----------------|-------|-----------|-------|----|
| 💡 我的桌面          | 我的桌面  | 我发起的任务    |       |    |
| ■ 考核指标管理        | 添加督导人 |           |       |    |
| <b>三</b> 考评表格管理 | 用户名   | Q 查询 🖌 添加 |       |    |
| - 我的任务管理        |       | 用户名       |       | 部门 |
| 我发起的任务          | 1 0   |           | 专仟教师  |    |
| 修改任务信息 我的待考评    | 2 0   |           | 艺术学院  |    |
| 🛡 我的已考评         | 3 0   |           | 专行新旧市 |    |

注意:完成"添加督导人",本组其他督导人都可使用任务基本信息,不需再重复添加。

#### 第三步:填写评价表

点击"我的任务管理""我的待考评",勾选待考评教师信息,点击"填写评价表"(图 13-14)。

| 教学质量考评管                                  | 理系 | 统   |            |           |    |               |      |      |         |        | ⑦ <u>基助</u> 0 注销0) 注<br>当前登录 | 諸餘銀<br>人:王! |
|------------------------------------------|----|-----|------------|-----------|----|---------------|------|------|---------|--------|------------------------------|-------------|
| 😔 我的桌面                                   | Ŧ  | 助桌  | 面          | 我的待考      | ·评 |               |      |      |         |        |                              |             |
| 考核指标管理                                   | 学生 | ∓学期 | ×          | 评价表得      | 名称 | ✔ 开课单位        | 教师名  |      | Q査询     | 💧 填写评价 | *                            |             |
| 🧾 考评表格管理                                 |    | 0   | 学年         | 专 考 评 属 性 |    | 评价表名称         | 开课单位 | 教师名  | 专业名     | 日酸名    | 课程名                          |             |
| 💷 我的任务管理                                 | 1  | V   | 2022-2023秋 | 季学期       | 期初 | 22教师线上授课质量评价表 | 基础部  | 王者荣耀 | 金融服务与管理 |        | 金融服务管理                       | 2           |
| 我发起的任务 修改任务信息                            | 2  |     | 2022-2023秋 | 季学期       | 期初 | 22教师线上授课质量评价表 | 基础音局 | 王者荣耀 | 金融服务与管理 | 4      | 金融服务管理                       | 2           |
| <ul> <li>我的待考评</li> <li>我的已考评</li> </ul> |    |     |            |           |    |               |      |      |         |        |                              |             |

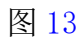

|                                                                                              | 多媒体教学效果评价表          |
|----------------------------------------------------------------------------------------------|---------------------|
| 教学内容                                                                                         |                     |
| 1 条理満新,屋次分明,主題時明,重点突出;知识能度合理,信息量通道度,无数材振家 洞象。 (20分)                                          |                     |
| 教学设计                                                                                         |                     |
| 2 数学环节完备,如只会前接流畅,内留处理符合认知规律;启发引导性强,有利于激发学生学习:图文并茂,充分利用各种数学资源,有效发挥多<br>A优秀 🛛 B微好 🔄 C及格 🧧 D不及格 | 3媒体教学的优势,灵活利用板书有效加以 |
| 技术性                                                                                          |                     |
| 3 字号及图表大小适中,单页信息量适当: 色彩描题协调,清晰使高,视觉效果好;充分、恰当地利用多媒体技术(如动画、图表,视频、声音等)                          | 使教学更加直观、形象、主动;动画与   |
| 艺术性                                                                                          |                     |
| 4 字体及色彩使用有量有序,画面比例合理,整体风格统一;界面布置合理、新颖,活泼、有创度。(15分) ○ A优秀 □ B成好 □ C及倍 ■ D不及倍                  |                     |
| 实用性                                                                                          |                     |
| 5 多爆体数学优励优等明显,课堂效果显著,学生反响好. (15分)<br>(本优秀 B胞好 C及路 DA及格                                       |                     |
|                                                                                              |                     |
| 6 忌林评价 A优秀 B典好 C及格 D不及格                                                                      |                     |
| 教学评价意见及建议                                                                                    |                     |
| 7 教学评价意见及建议                                                                                  |                     |
| 被考评教师回复                                                                                      |                     |
| 8 #VM回复                                                                                      |                     |
|                                                                                              | 保存                  |

图 14

逐项填写、点击"保存",此条考评数据即完成录入,数据信息由"我的待考评"自动 转入"我的已考评";无需点击提交,系统自动上传(图15)。

| 教学质量考评管                                          | 管理系   | 统               |       |                              |        |        |         |         |   |          | ⑦ <u> </u> | ▶注销 ④ 清除缓存<br>当前登录人:王良军 |
|--------------------------------------------------|-------|-----------------|-------|------------------------------|--------|--------|---------|---------|---|----------|------------|-------------------------|
| 😨 我的桌面                                           | 3     | 我的桌             | 面     | 我的教学档案                       | 修改任务信息 | ました 我が | 发起的任务   | 我的待考评   | 我 | 的已考评     | 14         |                         |
| ■ 考核指标管理                                         | 20    | 22 <b>-20</b> 2 | 3秋季学期 | <ul> <li>✔ 评价表名称 </li> </ul> |        | ✔ 开课单位 |         | 教师名     |   | 系统每日1点自动 | 城交 Q 査     | 6 💧 修改考评                |
| 🔍 考评属性                                           | 0     | 是交/撤            | 销考评 ] | ◎ 删除考评 📗 🛔 详情                |        |        |         |         |   | 1        |            |                         |
| <ul> <li>算 指标选项</li> <li>IFO/指标库     </li> </ul> |       |                 | 提交    | 学年学期                         |        | 考评属性   |         | 评价表名称   |   | 开课单位     | 教师名        | 评价距                     |
| 🔲 考评表格管理                                         | 1     |                 | 是     | 2022-2023秋季学期                | 期      | 初      | 22课堂教学》 | 质量评价表   |   | 基础部      |            | 2022-09-29 10:07:3      |
| 💷 我的任务管理                                         | 2     |                 | 是     | 2022-2023秋季学期                | 期      | 初      | 22教师线上排 | 受课质量评价表 | / | 文学院      | 1000       | 2022-09-27 09:12:1      |
| ■ 我发起的任务                                         | 3     |                 | 是     | 2022-2023秋季学期                | 期      | 初      | 22教师线上挑 | 受课质量评价表 |   | 文学院      |            | 2022-09-25 14:01:5      |
| ■ 修改任务信息                                         | 4     |                 | 是     | 2022-2023秋季学期                | 期      | 初      | 22教师线上把 | 受课质量评价表 |   | 文学院      | -          | 2022-09-25 10:06:0      |
| □ 我的待考评                                          | 5     |                 | 是     | 2022-2023秋季学期                | 期      | 初      | 22教师线上排 | 受课质量评价表 |   | 文学院      |            | 2022-09-25 09:57:4      |
| 我的合理档                                            | 6     |                 | 是     | 2022-2023秋季学期                | 期      | 初      | 22教师线上排 | 受课质量评价表 |   | 文学院      |            | 2022-09-25 10:01:2      |
| 🔍 我的已归档                                          | · · · |                 |       |                              |        |        |         |         |   |          |            |                         |

图 15

### 三、反馈与回复

(一) 督导员查看

查看回复信息。在"我的任务管理"中,点击"教师未回复"、"教师已回复"即可查 看任课老师回复的信息。

#### (二) 任课教师操作

1.登录系统。方法步骤同上。

2. "任课教师管理"操作

登录系统后,点击"考评待回复"→勾选条目→点击"回复"并填写→点击"保存"(图 16-17);同样,点击"考评已回复",查看已回复信息。

| ● 枕船桌面       ● 秋日東加       ● 井谷田賀       ● 井谷田賀       ● 井谷田賀       ● 日日       ● 日日       ● 日       ● 日                                                                                                    | 教学质量考评管                                      | <b>官理</b> 糸统     | Č               |              |          |                   |            |          |                        |              | (7) 出担 (1)<br>注前登录 | //组悉逻任<br>≹人:王树昆 |
|----------------------------------------------------------------------------------------------------|----------------------------------------------|------------------|-----------------|--------------|----------|-------------------|------------|----------|------------------------|--------------|--------------------|------------------|
| Participade       Participade       Partitad       Partitad       Partitad <t< td=""><th>🖸 我的桌面</th><td>我的多</td><td>東面</td><td>考评已回复</td><td>考</td><td>平待回复</td><td></td><td></td><td></td><td></td><td></td><td></td></t<> | 🖸 我的桌面                                       | 我的多              | 東面              | 考评已回复        | 考        | 平待回复              |            |          |                        |              |                    |                  |
| 有評価回算         小         方字母字期         有容如         所保         所保                                                                                                    | 📴 任课教师管理                                     | 学年学期             | •               | 评价表名称        |          | ✔ 开课单位            |            | く 査询 📗   | 自 回复                   |              |                    |                  |
| 1         2         2021-2022番学 期         期         2         22数 環境 長度 原量         加电 工程学         2022-05-06         计算机科学鼓数         数字逻辑与数字母         2021-022         2021-022         2021-022         2021-022         2021-022         1         1         1         2         221 (2022)         空         221 (2022)         空         2011-12-03         1         1         1         2020 (00 (00 (00 (00 (00 (00 (00 (00 (00                                                                                                    | <ul> <li>局 考评待回复</li> <li>局 考评已回复</li> </ul> |                  | 学年学期            | 考评属<br>目 性   | 督导姓<br>名 | 评价表名称             | 开课单位       | 教师姓<br>名 | 评价时间                   | 专业名          | 课程名                | 班级名              |
| 2       2021-2028株学 資通       室通       22課堂数学质量评价表 脱化       110.12程学 版       13.06.31       自动化       数字电子技术 近       2020版自动化 近         3       2       2021-2028株学 資通       季通       **       22課堂数学质量评价表 脱化       10.11242       自动化       数字电子技术 近       2020版自动化 近         3       2       2021-2028株学 資通       季通       **       22課堂数学质量评价表 脱化       10.11242       自动化       数字电子技术 近       2020版自动化 近         2       2       2       2       2       2       2       2       2       2       2       2       2       2       2       2       2       2       2       2       2       2       2       2       2       2       2       2       2       2       2       2       2       2       2       2       2       2       2       2       2       2       2       2       2       2       2       2       2       2       2       2       2       2       2       2       2       2       2       2       2       2       2       2       2       2       2       2       2       2       2       2       2       2       2       2       2 <td rowspan="4">美的教学档案</td> <td>1 🗆</td> <td>2021-2022春<br/>期</td> <td>季学 期中</td> <td></td> <td>22教师线上授课质量评<br/>价表</td> <td>机电工程学<br/>院</td> <td></td> <td>2022-05-06<br/>16:03:13</td> <td>计算机科学与技<br/>术</td> <td>数字逻辑与数字电<br/>路</td> <td>2021级4-6班</td>                                                                                                    | 美的教学档案                                       | 1 🗆              | 2021-2022春<br>期 | 季学 期中        |          | 22教师线上授课质量评<br>价表 | 机电工程学<br>院 |          | 2022-05-06<br>16:03:13 | 计算机科学与技<br>术 | 数字逻辑与数字电<br>路      | 2021级4-6班        |
| 3       □       2021-2026秋季学 黄项 **       22课堂数学质量评价表 机电工程学 2021-12-03 放 数字电子技术 数字电子技术 理 15:05:17       自动化 数字电子技术 2020级自动化 現 2021         第                                                                                                    |                                              | 2                | 2021-2022秋<br>期 | 季学 专项        |          | 22课堂教学质量评价表       | 机电工程学<br>院 | •        | 2021-12-21<br>13:06:31 | 自动化          | 数字电子技术             | 2020级自动化<br>班    |
|                                                                                                    |                                              | 3                | 2021-2022秋<br>期 | 季学 专项        | *        | 22课堂教学质量评价表       | 机电工程学<br>院 |          | 2021-12-03<br>15:05:17 | 自动化          | 数字电子技术             | 2020级自动化<br>班    |
|                                                                                                    |                                              |                  |                 |              |          |                   |            |          |                        |              |                    | 55875            |
| ▲ ● ● ● ● ● ● ● ● ● ● ● ● ● ● ● ● ● ● ●                                                                                                    |                                              | <b>く</b><br>首页 第 | 1 ~页 屏          | 1 <b>5</b> 0 |          |                   |            |          | ( <b>1</b>             | 前显示1-3条 共有3  | 条 每页显示20           | ><br>冬 共显示1页     |

|           |            | 课堂教学评价表 |          |      |    |        |     |
|-----------|------------|---------|----------|------|----|--------|-----|
| 授课教师      | 测试         | 课程名称    | 英语       | 开课   | 单位 | 机电工    | 程学院 |
| 授课时间      | 2020-12-08 | 授课地点    | A101     |      | 年级 | 20     | )20 |
|           |            |         |          | 授课对象 | 学院 | 机电工程学院 |     |
| 应到人数      | 22         | 实到人数    | 22       |      | 专业 |        |     |
| 评价指标      |            | 评价标准    |          | A    | B  | С      | D   |
| 教学评价意见及建议 |            | 做有心人    | ,努力学习。测试 |      |    |        |     |
| 被考评教师回复   |            |         |          | < >  |    | 保存     |     |

图 17

#### 点击"我的教学档案",可查看本人历次考评数据信息(图 18)。

| 教学质量考评管理系统                               |    |    |               |        |      |      |                     |  |  |  |
|------------------------------------------|----|----|---------------|--------|------|------|---------------------|--|--|--|
| 😏 我的桌面                                   | 秉  | 幼桌 | 面 我的教         | 我的教学档案 |      |      |                     |  |  |  |
| 🖪 任课教师管理                                 | 上调 | 旧期 | ٩             | 查询     |      |      |                     |  |  |  |
| <ul> <li>考评待回复</li> <li>考评已回复</li> </ul> |    |    | 学期            | 考评属性   | 教师姓名 | 教师回复 | 评价时间                |  |  |  |
| 民 我的教学档案                                 | 1  |    | 2020-2021秋季学期 | 期中     | 测试   |      | 2020-12-08 08:38:17 |  |  |  |
|                                          | 2  |    | 2020-2021秋季学期 | 期中     | 测试   |      | 2020-12-08 12:29:36 |  |  |  |
|                                          | 3  |    | 2020-2021秋季学期 | 期中     | 测试   |      | 2020-12-08 12:30:27 |  |  |  |
|                                          | 4  |    | 2020-2021秋季学期 | 期中     | 测试   |      | 2020-12-08 08:27:32 |  |  |  |
|                                          | 5  |    | 2020-2021秋季学期 | 期末     | 测试   | wwww | 2020-12-07 10:33:20 |  |  |  |

图 18